## **Sindit.lu** Les guides d'utilisation

## *Leçon 5 : QuickSets – Comment faire des recherches dans plusieurs bases de données prédéfinis ?*

Dans cette leçon, nous allons vous montrer une autre façon de trouver les informations qui conviennent.

Une fois **connectés**, vous voyez que les dossiers QuickSets, situés en bas de l'écran, sont disponibles à être utilisés. Les QuickSets constituent un dossier de bases de données que nous avons élaboré afin de vous faciliter la recherche de produits clé dans le portail.

| B findit.lu                                                                             | ebooks news help                                                                                                    | BNL |
|-----------------------------------------------------------------------------------------|----------------------------------------------------------------------------------------------------|-----|
| Recherche Bases de données Péri<br>Recherche Résultats                                  | iodiques MetaRecherche Espace perso.                                                                                     | 🕀 🔒 |
| Recherche                                                                               |                                                                                                    |     |
| Vous effectuez votre recherche dans un er<br>voir le contenu. Entrez un terme de recher | nsemble prédéfini de bases de données. Cliquez sur le titre de l'ensemble pour en<br>rche et cliquez sur le bouton 'Go'. |     |
| Avancée                                                                                 |                                                                                                    |     |
| Tous champs 💌                                                                           | Et 💽 😡                                                                                                    |     |
| Tous champs 💌                                                                           |                                                                                                    |     |
| QuickSets                                                                               |                                                                                                    |     |
| Primo Central                                                                           | © <u>e-journals</u><br>Effectuez une recherche<br>Effectuez une recherche                                                |     |
| Réseau national bibnet.lu                                                               |                                                                                                    |     |
|                                                                                         |                                                                                                    |     |
|                                                                                         | Powered by EXLIDI'S MetaLib                                                                                              |     |
|                                                                                         | Turn Off Auto Refresh   Accessibility Statement and Disclaimer                                                           |     |

Pour savoir ce que contient un dossier QuickSet, cliquez sur son nom (par exemple e- journals).

| Effectuez une recherche simultanée dans la co<br>électroniques de la Bibliothèque nationale de Li | llection de périodiques<br>uxembourg. |
|---------------------------------------------------------------------------------------------------|---------------------------------------|
| Academic Search Premier(EBSCO)                                                                    | (i)                                   |
| ACM Digital Library                                                                               | (i)                                   |
| Business Source Premier(EBSCO)                                                                    | i                                     |
| <u>DigiZeitschriften</u>                                                                          | i                                     |
| Directory of Open Access Journals                                                                 | i                                     |
| IEEE Xplore                                                                                       | (i)                                   |
| Oxford University Press Journals Collection                                                       | (i)                                   |
| Primo Central (Ex Libris)                                                                         | (i)                                   |
| PROLA - American Physical Society                                                                 | (i)                                   |
| SAGE Journals Online                                                                              | (i)                                   |
| ScienceDirect (Elsevier)                                                                          | $(\mathbf{i})$                        |
| SpringerLink (MetaPress)                                                                          | (i)                                   |
| Web of Knowledge (ISI)                                                                            | (i)                                   |
| Wiley Online Library                                                                              | í                                     |

Fermez la fenêtre en cliquant sur le lien « Retour à la recherche rapide ».

Maintenant, pour choisir des bases de données au sein de ce dossier d'e-journals, sélectionnez dans le menu QuickSets le dossier e-journals (il est sélectionné par défaut). Entrez ensuite votre critère de recherche et cliquez sur le bouton « Go ».

Le système vous montrera la progression de la recherche :

| Cecherche                                   | e-iournale"                 |                          |             |  |
|---------------------------------------------|-----------------------------|--------------------------|-------------|--|
| Recherche                                   | e-journais                  | Voir résultat            | s Annuler   |  |
| Nom de la base de données                   | Statut                      | Trouvés                  | Récupérés   |  |
| Academic Search Premier(EBSCO)              | DONE                        | 89                       | 30          |  |
| ACM Digital Library                         | DONE                        | 4                        | 4           |  |
| Business Source Premier(EBSCO)              | DONE                        | 31                       | 30          |  |
| DigiZeitschriften                           | DONE                        | 3                        | JumpA>      |  |
| Directory of Open Access Journals           | DONE                        | 0                        |             |  |
| EEE Xplore                                  | DONE                        | 70                       | 30          |  |
| Oxford University Press Journals Collection | Recherche en cours          | 140                      |             |  |
| Primo Central (Ex Libris)                   | DONE                        | 2608                     | 30          |  |
| PROLA - American Physical Society           | DONE                        | 0                        |             |  |
| SAGE Journals Online                        | Recherche en cours          | 13                       | 10          |  |
| ScienceDirect (Elsevier)                    | DONE                        | 3256                     | 30          |  |
| SpringerLink (MetaPress)                    | Erreur générale             |                          |             |  |
| Wiley Online Library                        | DONE                        | 517                      | 30          |  |
|                                             |                             | <u>Retour à la reche</u> | rche rapide |  |
|                                             |                             |                          |             |  |
|                                             | Powered by EXLIDIIS MetaLib |                          |             |  |

A noter que dans cette recherche seulement les 30 premiers résultats de chaque base de données sont affichés. Les résultats sont ensuite combinés pour composer la liste finale de résultats qui sont disposés selon la pertinence de votre recherche.

Ensuite, le résultat sera affiché:

| 5            | by consortion            | <b>T.IU</b><br>Im luxembourg |                                                                                                    | heip      | ļ                                                                                            |                                 |                                                                           | BNL        |
|--------------|--------------------------|------------------------------|----------------------------------------------------------------------------------------------------|-----------|----------------------------------------------------------------------------------------------|---------------------------------|---------------------------------------------------------------------------|------------|
| lech<br>lech | erche Base<br>erche Résu | is de données<br>Itats       | Périodiques MetaRecherche Espace perso.                                                                                                    |           |                                                                                              |                                 | S                                                                         | <b>* 6</b> |
| Ré           | sultate                  | de la                        | recherche rapide                                                                                                    |           |                                                                                              |                                 |                                                                           |            |
| lech         | ercher "mala             | idie de Park                 | inson" dans "e-journals" trouvés 6731 résultats                                                                                                    |           | <u>Résultats 'Search &amp; go'</u>                                                           | Sommaire                        |                                                                           |            |
| Liste        | desrsj <u>Vu</u>         | e abrégée Vu                 | e complète                                                                                                    |           | Trier par:                                                                                   | Pertinence                      |                                                                           |            |
| 1- 10        | sur 221 not              | ices récupéré                | es (récupérer plus) MetaRecherche                                                                                                    |           | << <précéd< td=""><td>ent <u>Suivant&gt;</u> &gt;&gt;</td><td>Sujets</td><td></td></précéd<> | ent <u>Suivant&gt;</u> >>       | Sujets                                                                    |            |
| N° I         | Pertinence               | Auteur                       | Titre<br>A SYSTEM DISEASE OF THE PARALYSIS AGITANS                                                                                                    | Année     | Ressources                                                                                   | Action                          | La maladie de Parkins (80)     Deep brain stimulation (16)                |            |
| 1            | _                        | RAMSAY<br>HUNT               | TYPE_CHARACTERZED BY ATROPHY OF THE MOTOR<br>CELLS OF THE CORPUS STRIATUM: A CONTRIBUTION<br>TO THE FUNCTIONS OF THE CORPUS STRIATUM<br>AGITANS, [48] BALLET et ROSE. "Maladie de<br>Parkinson ayant debute a Tige de 15 ans," licv. Neurol.,<br>1994, Lattludes rares observees dans la maladie de                                                                                                    | 1917      | Oxford University Press Journals Collect                                                     | 🗐 🛛 findit.lu                   | <u>Une maladie de Parkin</u> (13) <u>Sclerose</u> (9) <u>Review.(9)</u> ▼ |            |
|              |                          |                              | Parkinson," Nouv. Icon, dc la SalpHHere<br>Aaron B. Lerner: Dermatologue americain decouvreur de la                                                                                                    |           |                                                                                              |                                 | > 2012 (60)                                                               |            |
| 2            | -                        | Jean-Yves<br>Nau             | melatonine. (French)<br>LE DOCTEUR Aaron B. Lerner, titulaire de la chaire de<br>dermatologie de l'universite Yale (Etats-Unis) de 1958 a<br>1985, est mort le 3 fevrier a New Haven (Connecticut), a<br>Toge de 86 ans, des suites d'une maladie de Parkinson                                                                                                    | 2007      | Business Source Premier(EBSCO)                                                               | 💬 Sfindit.lu 🛅                  | > 2011 (18)<br>> 2010 (23)<br>> 2009 (19)<br>> 2008 (11)                  |            |
| 3            | -                        | O.<br>RASCOL                 | ABNORMAL OCULAR MOVEMENTS IN PARKINSON'S<br>DISEASE: EVENECE FOR INVOLVEMENT OF<br>DOPAMINERGIC SYSTEMS<br>function in patients with Parkinson's disease. Journal<br>of Lesta is L-Dopadans Ia maladie de Parkinson. Revue<br>Neurologiqueco-ordination in patients with Parkinsonia<br>and cerebelar ataxainfracilniques dans Ia maladie de                                                                                                    | 1989      | Oxford University Press Journals Collect                                                     | (g) Sfindit.lu                  | Auteurs                                                                   |            |
| 4            | _                        | Poivert, C.                  | Amelioration transitoire d'un syndrome Partinsonien apres<br>anesthesis operaelle. (French): Transient improvement of<br>extrapyramidal syndrome after general anaesthesia<br>(English)<br>Abstract: We describe the case of a patient with an<br>untreated Parkinson's disease who underwent surgery for<br>a temporal meningiona. Extrapyramidal syndrome, initially<br>attributed to the meningioma, had improved over the<br>44bours following | 2012      | Academic Search Premier(EBSCO)                                                               | 🗑 Sfindit.lu 🕏                  | <pre>&gt; Jean-View Neu (2) &gt; Jean-View Neu (2)</pre>                  |            |
| 5            | —                        | Poivert, C.                  | <u>Amélioration transitoire d'un syndrome Parkinsonien après</u><br><u>anesthésie dénérale</u><br>Nous rapportons le cas d'un patient présentant une maladie<br>de Parkinson non traitée opéré d'un méningiome temporal.<br>Le syndrome extrapyramidal, initialement attribué à la<br>tumeur, s'améliore pendant les 48heures suivant                                                                                                    | 2012      | Primo Central (Ex Libris) - SciVerse ScienceDirect Journals                                  | 😧 Ofindit.lu 🕏                  |                                                                           |            |
| <u>6</u>     | _                        | ARTHUR J.<br>HUDSON          | AMYOTROPHIC LATERAL SCLEROSIS AND ITS<br>ASSOCIATION WITH DEMENTIA PARKINSONSMADD<br>OTHER NEUROLODICAL DISORDERS: A DEVIEW<br>— hereditary Parkinsonian: Continui. Calingue d'un cas de<br>sclerose lateralemalade d'une maladie de<br>Parlansonterritoire de la grandeSyndome parkinsonien<br>arec des amyotophiesSyndome de sclerose laterale                                                                                                   | 1981      | Oxford University Press Journals Collect                                                     | 🗐 🗐 findit.lu                   |                                                                           |            |
| <u>7</u>     | _                        | E. Hutin                     | Analyse spatio-temporelle de la marche dans<br>l'hydrocéphalie à pression normale et dans la maladie de<br>Parkinson                                                                                                    | 2012      | ScienceDirect (Elsevier)                                                                     | 🗑 🗐 findit.lu                   |                                                                           |            |
| 8            | _                        | Chhor, V.                    | Anesthésie et maladie de Parkinson<br>Objectif Mettre à jour les connaissances actuelles<br>concernant la prise en charge périopératoire des patients<br>atteints d'une maladie de Parkinson.                                                                                                    | 2011      | Primo Central (Ex Libris) - SciVerse ScienceDirect Journals                                  | 🗐 🗐 findit.lu 🗒                 |                                                                           |            |
| 9            | _                        | Chhor, V.                    | Anesthesis et maladie de Parkinson. (French) - Anaesthesia<br>and Parkinson's disease (English)<br>Abstract: Objective: The purpose of this review is to draw<br>up a statement on current knowledge available on<br>perioperative management of Parkinson's disease patients.<br>Study design: Review. Data synthesis: In France,<br>approximately 160,000                                                                                        | 2011      | Academic Search Premier(EBSCO)                                                               | 😧 Ofindit.lu 🕏                  |                                                                           |            |
| 10           | _                        | Dujardin, K.                 | Apathie et maladie de Parkinson : aspects cliniques,<br>physiopathologie et évaluation<br>Upathie correspond à une baisse de motivation par rapport<br>à l'état antérieur du sujet. Elle touche à la fois le<br>comportement, la cognition et l'état émotionnel. Elle<br>constitue l'une des principales manifestations                                                                                                    | 2012      | Primo Central (Ex Libris) - SciVerse ScienceDirect Journals                                  | 🗐 Sfindit.lu                    |                                                                           |            |
| - 10         | sur 221 not              | ices recupèré                | es (recuperer plus) Metakecherche                                                                                                    |           | << < Preced                                                                                  | ent <u>suivant&gt; &gt;&gt;</u> |                                                                           |            |
|              |                          |                              | Tum O                                                                                                    | ff Auto R | Powered by Exclibris Metalib<br>efresh Accessibility Statement and Disclaimer                |                                 |                                                                           |            |

L'écran de résultats vous fournira davantage de fonctionnalités. En effet, vous pouvez :

- Filtrer vos résultats selon le « topics » (=sujets), dates, auteurs, titres de périodiques ou bases de données. Ces options se trouvent sur une liste située du côté droit de l'écran ;
- Voir si vous avez accès au texte complet d'un article déterminé en cliquant sur le bouton « findit.lu » ;
- Cliquer sur le titre d'un article pour en voir le résumé;
- Utiliser les liens « Précédent » et « Suivant » (sur le côté droit en bas et en haut de l'écran) pour faire défiler la liste des résultats.

Voir notre **leçon 14** pour <u>créer votre propre QuickSet personnalisé</u>.

-> En effectuant une recherche dans les grandes bases de données ou *Primo Central Index* vous obtenez beaucoup de résultats de recherche qui vous donnent une vue d'ensemble du contenu disponible sur votre sujet.

Après avoir cherché dans ces bases de données, vous trouverez souvent des références d'articles ("données bibliographiques") au lieu des articles avec texte intégrale.

Vous souhaitez découvrir comment obtenir de meilleurs résultats ? La <u>leçon 13 « Trouvez ce que</u> <u>vous cherchez</u> » décrit l'utilisation correcte des mots clés et des conseils pour l'utilisation des variables d'environnement dans votre recherche scientifique.

Dans la **leçon suivante**, <u>leçon 6</u>, nous allons expliquer **comment accéder un article partant d'une notice bibliographique**.

Retour à l'index : http://blog.findit.lu/help